## INTRODUCTION

Supplier provides disposition details to CAR

Purpose: Use this procedure to provide disposition details to CAR by Supplier

Transaction Code Name: Edit Notification:

Transaction Code: XXXX

Path from SAP Easy Access Screen: XXXX

Related Process Flow: XXXX

Prerequisites: XXXX

Helpful Hints: XXXX

Notes:

This document uses the following abbreviations to identify required fields:

- R required field
- O optional field
- C conditional field that could be required depending on the task you are performing

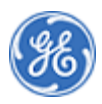

### PROCEDURE

1. Start the procedure using the menu path or transaction code.

#### Home - Google Chrome

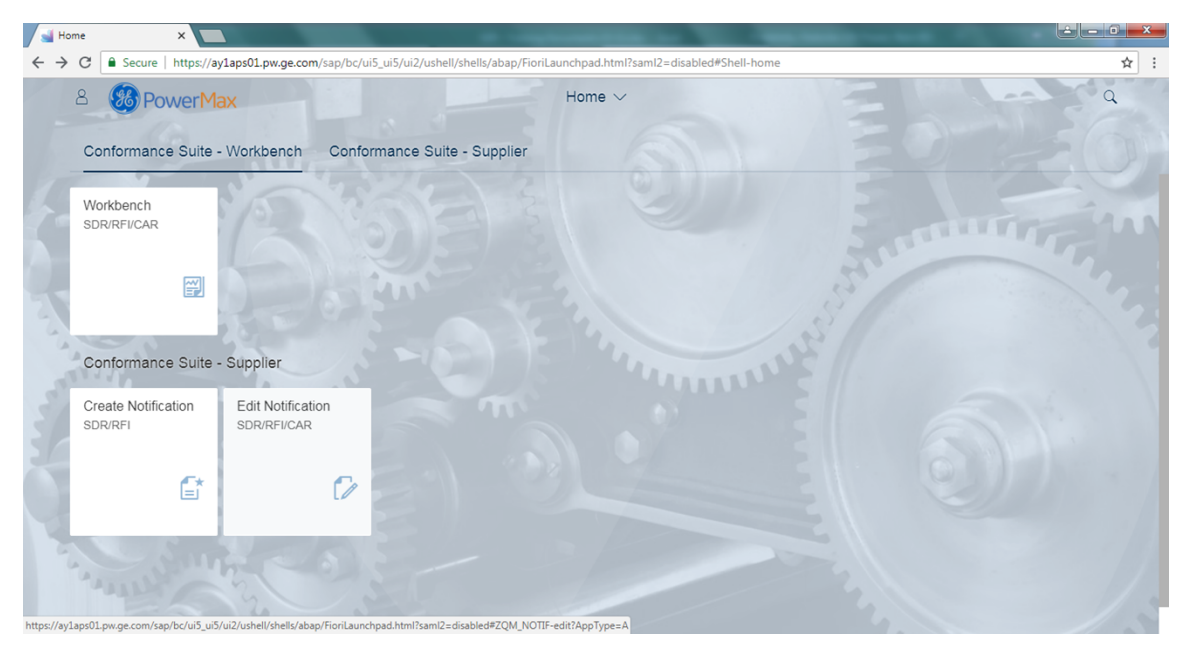

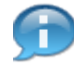

In this demonstration you will see how the Supplier can provide the disposition details to CAR

.....

Home - Google Chrome

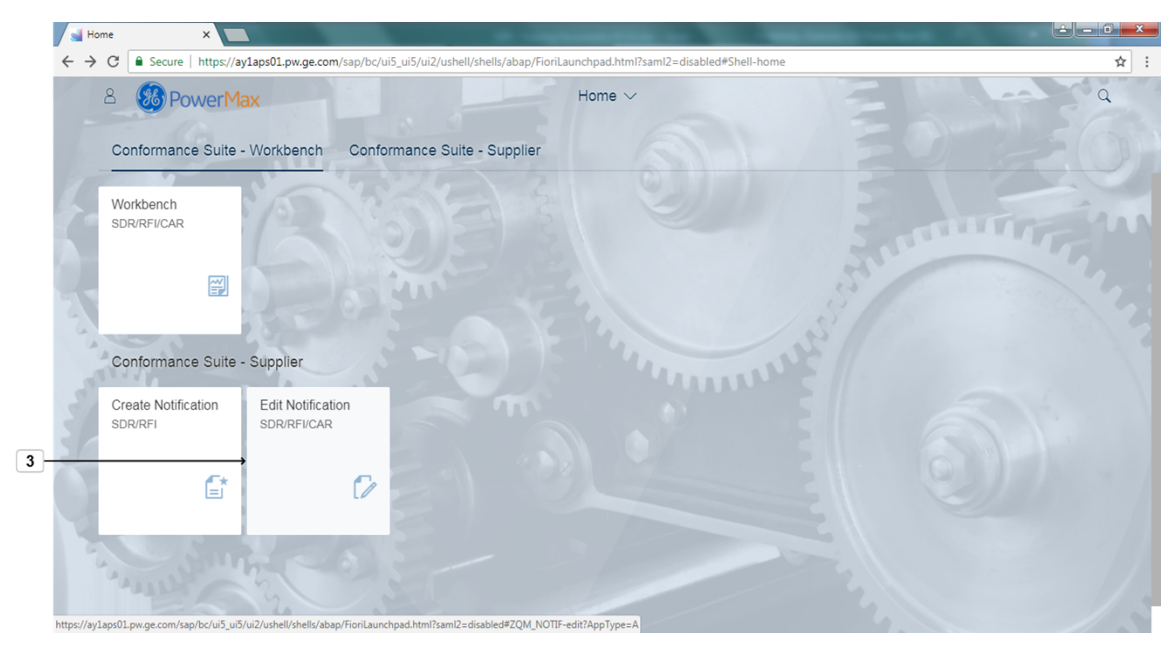

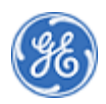

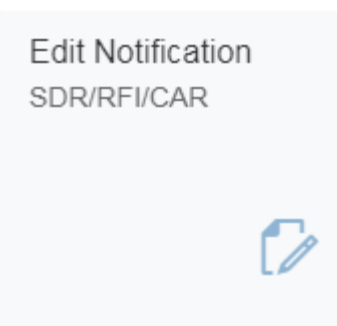

3. Click the tile SDR/RFI/CAR

Edit Notifications - Google Chrome

| Edit Notifications × |                                                                                                    | x |
|----------------------|----------------------------------------------------------------------------------------------------|---|
| ← → C                | i5_ui5/ui2/ushell/shells/abap/FioriLaunchpad.html?saml2=disabled#ZQM_NOTIF-edit?AppType=A&/editNotification/100000141 | : |
| 8 < 📾 PowerMax       | Edit Notifications ~                                                                                                  |   |
| 4> ≡                 | Edit notification                                                                                                    |   |
| Show Object List     | Deviation Status: DSOL                                                                                                |   |
| 10.420100014         |                                                                                                    |   |
|                      |                                                                                                    |   |
|                      |                                                                                                    |   |
|                      |                                                                                                    |   |
| 3                    |                                                                                                    |   |
|                      |                                                                                                    |   |
|                      |                                                                                                    |   |
|                      |                                                                                                    |   |
|                      |                                                                                                    | 3 |

4. Click Show Object List  $\equiv$  to display the list of Notifications.

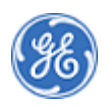

Edit Notifications × ← → C ● Secure | https://ay1aps01.pw.ge.com/ #ZQM\_NOTIF-edit?AppType=A&/ed ☆ : 🖄 < 🙈 🛞 Power Max Edit Notifications  $\sim$ a < Items (4) Edit notification 5 Search Q Deviation Status: DSOL 100000141 Assigned To: TST\_SDR\_SUP1 TST\_SDR\_SUP1 Type: CAR INPR PO: 4200150814 Initiation Date: 18-Jul-2018 (28) 7 Partners 200014605 Type: SDR INPR PO: 4101554245 Initiation Date: 20-Jul-2018 500000283 Type: RFI INPR PO: 4200150814 Initiation Date: 20-Jul-2018 500000284 Type: RFI INPR

#### Edit Notifications - Google Chrome

5. As required, complete/review the following fields:

| Field  | R/O/C | Description                                                                         |
|--------|-------|-------------------------------------------------------------------------------------|
| Search | Ο     | Example:<br>*141\$\$\$ \$\$\$ \$\$\$ \$\$\$\$ \$\$\$ \$\$\$ \$\$\$ \$\$\$ \$\$\$ \$ |

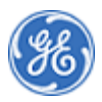

Edit Notifications - Google Chrome

|   | 8 < 🗟 Pow                    | ver Max |                | Edit Notifications $\checkmark$ |                                        |
|---|------------------------------|---------|----------------|---------------------------------|----------------------------------------|
|   | < Items (1)                  |         |                | Edit notification               |                                        |
|   | *141                         | ⊗ C     |                |                                 |                                        |
|   | 100000141                    |         |                |                                 | Deviation Status: DSOL                 |
| 7 | Type: CAR                    | INPR    |                |                                 | Assigned To: TST_SDR_SUP1 TST_SDR_SUP1 |
|   | PO: 4200150814               |         | $\sim$         |                                 |                                        |
|   | Initiation Date: 18-Jul-2018 |         | (않) (쿱)        |                                 |                                        |
|   | L                            |         | Partners Print |                                 |                                        |
| 4 |                              |         |                |                                 |                                        |
|   |                              |         |                |                                 |                                        |
|   |                              |         |                |                                 |                                        |
|   |                              |         |                |                                 |                                        |
|   |                              |         |                |                                 |                                        |
|   |                              |         |                |                                 |                                        |
|   |                              |         |                |                                 |                                        |
|   |                              |         |                |                                 |                                        |
|   |                              |         |                |                                 |                                        |
|   |                              |         |                |                                 |                                        |

6. Select the desired notification to display it. Example: 100000141

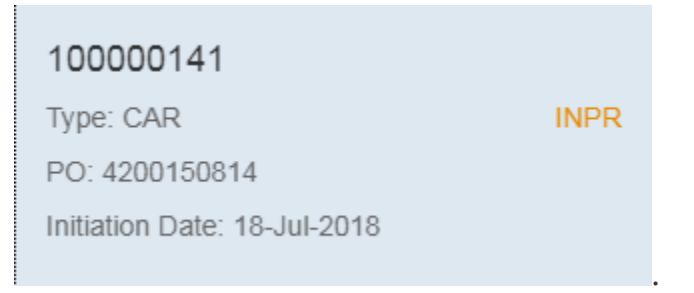

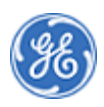

Edit Notifications - Google Chrome

| 8 < 1    | a 🛞 Power M            | lax            | Edit Notifi | cations $\checkmark$ |         |   |  |
|----------|------------------------|----------------|-------------|----------------------|---------|---|--|
| =        |                        |                | Edit not    | ification            |         | , |  |
| Header D | ta CAR CAR Details     | Partners Print | )           |                      |         |   |  |
| ✓ CA     | RHeader                |                |             |                      |         |   |  |
|          | Org. Ownership: Su     | pplier         |             |                      |         |   |  |
|          | Expected Closure: 27.0 | 7.2018         |             |                      |         |   |  |
|          | Severity: Me           | dium           |             |                      |         |   |  |
|          | Actual Closure: 19.0   | 7.2018         |             |                      |         |   |  |
| ∨ Ref    | erence SDR             |                |             |                      |         |   |  |
| SDR:     | SDR Dev #              | Status         | Supplier    | ID Supplier          | Name    |   |  |
| 2000     | 14591 0001             | DVRF           | 10023       | 147 S.A.H. E         | LECTRIC |   |  |

7. Scroll down and Review the Header Data.Complete any other fields that allows

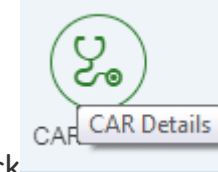

input that are relevant. Then click

Edit Notifications - Google Chrome

| Edit Notifications ×  | A REAL PROPERTY AND INCOME.      |                                               |                                                   |                     |
|-----------------------|----------------------------------|-----------------------------------------------|---------------------------------------------------|---------------------|
| ← → C                 | pw.ge.com/sap/bc/ui5_ui5/ui2/ush | ell/shells/abap/FioriLaunchpad.html?saml2=dis | abled#ZQM_NOTIF-edit?AppType=B&/editNotification/ | .00000144 🛧 :       |
| ය < ක 🐻 Powe          | rMax                             | Edit Notifications $\checkmark$               |                                                   | a                   |
| =                     |                                  | Edit notification SQE                         |                                                   |                     |
| Delete                |                                  |                                               | Choose a CSV file for U                           | wse <u>↑</u> Upload |
| ✓ Descriptions        |                                  |                                               |                                                   | -                   |
| Description of Event: |                                  |                                               |                                                   |                     |
| Containment:          |                                  |                                               |                                                   | 8                   |
| Root Cause:           |                                  |                                               |                                                   |                     |
| Corrective Action:    |                                  |                                               |                                                   |                     |
| Preventive Action:    |                                  |                                               |                                                   |                     |
| Comments:             |                                  |                                               |                                                   |                     |
|                       |                                  |                                               |                                                   |                     |
|                       |                                  |                                               |                                                   | Save C Route        |

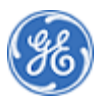

8. As required, complete/review the following fields:

| Field         | R/O/C | Description                       |
|---------------|-------|-----------------------------------|
| Containment : | 0     | Enter containment details         |
|               |       | Example:<br>containment action is |

Edit Notifications - Google Chrome

| Edit Notifications ×                                                                        | AND AN ALL MELINE                             |                              |                     |                              | é               |           | ×  |
|---------------------------------------------------------------------------------------------|-----------------------------------------------|------------------------------|---------------------|------------------------------|-----------------|-----------|----|
| $\leftrightarrow$ $\rightarrow$ $\mathbf{C}$ $\mathbf{\hat{e}}$ Secure   https://ay1aps01.p | w.ge.com/sap/bc/ui5_ui5/ui2/ushell/shells/aba | p/FioriLaunchpad.html?saml2= | disabled#ZQM_NOTIF- | -edit?AppType=B&/editNotific | ation/100000144 | ☆         | :  |
| ය < ක 🛞 Powe                                                                                | rMax                                          | Edit Notifications $\lor$    |                     |                              |                 | Q         | 1  |
| =                                                                                           |                                               | Edit notification SQE        |                     |                              |                 |           |    |
| Delete                                                                                      |                                               |                              |                     | Choose a CSV file for U      | Browse          | ad        | 20 |
| ✓ Descriptions                                                                              |                                               |                              |                     |                              |                 |           |    |
| Description of Event:                                                                       |                                               |                              |                     |                              |                 | ]         |    |
| Containment:                                                                                |                                               |                              | containment action  | is                           |                 | 1         |    |
| Root Cause:                                                                                 |                                               |                              |                     |                              |                 | 1         | 9  |
| Corrective Action:                                                                          |                                               |                              |                     |                              |                 |           |    |
| Preventive Action:                                                                          |                                               |                              |                     |                              |                 | 1         |    |
| Comments:                                                                                   |                                               |                              |                     |                              |                 | 1         |    |
|                                                                                             |                                               |                              |                     |                              |                 | _         | 1  |
|                                                                                             |                                               |                              |                     |                              | Save [          | ्रै Route | 5  |

9. As required, complete/review the following fields:

| Field        | R/O/C | Description                |
|--------------|-------|----------------------------|
| Root Cause : | 0     | Enter root cause details   |
|              |       | Example:<br>root cause was |

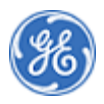

|     | Edit Noti | ifications ×               | and the second second s |                                             |                      |                             |                 | ti – O  | ×   |      |
|-----|-----------|----------------------------|----------------------------------------------------------------------------------------------------|---------------------------------------------|----------------------|-----------------------------|-----------------|---------|-----|------|
| < - | e c       | Secure   https://ay1aps01. | ow.ge.com/sap/bc/ui5_ui5/ui2/ush                                                                                                    | nell/shells/abap/FioriLaunchpad.html?saml2= | disabled#ZQM_NOTIF-  | edit?AppType=B&/editNotific | ation/100000144 |         | ☆ : |      |
|     | 8         | < 🗟 🛞 Powe                 | rMax                                                                                                    | Edit Notifications $\vee$                   |                      |                             |                 | q       |     |      |
|     | ≡         |                            |                                                                                                    | Edit notification SQE                       |                      |                             |                 |         | 1.1 |      |
|     |           | 🗑 Delete                   |                                                                                                    |                                             |                      | Choose a CSV file for U     | Browse          | Upload  | 20  |      |
|     |           | ✓ Descriptions             |                                                                                                    |                                             |                      |                             |                 |         | N   |      |
|     |           | Description of Event:      |                                                                                                    |                                             |                      |                             |                 |         |     |      |
| 5   |           | Containment:               |                                                                                                    |                                             | containment action i | is                          |                 |         |     |      |
|     |           | Root Cause:                |                                                                                                    |                                             | root cause was       |                             |                 |         | 2   |      |
|     |           | Corrective Action:         |                                                                                                    |                                             |                      |                             |                 |         |     | - 10 |
|     |           | Preventive Action:         |                                                                                                    |                                             |                      |                             |                 |         |     |      |
| 2   |           | Comments:                  |                                                                                                    |                                             |                      |                             |                 |         |     |      |
|     |           |                            |                                                                                                    |                                             |                      |                             |                 |         | 100 |      |
|     |           |                            |                                                                                                    |                                             |                      |                             | Save            | C Route |     |      |

Edit Notifications - Google Chrome

**10.** As required, complete/review the following fields:

| Field               | R/O/C | Description                                   |
|---------------------|-------|-----------------------------------------------|
| Corrective Action : | 0     | Enter Corrective action details               |
|                     |       | Example:<br>see attached document for details |

Edit Notifications - Google Chrome

| ightarrow $ ightarrow$ $ ightarrow$ $ ig$ |                    |     |                      |                           | _                   |                            |                        |       |    |
|----------------------------------------------------------------------------------------------------|--------------------|-----|----------------------|---------------------------|---------------------|----------------------------|------------------------|-------|----|
|                                                                                                    | ttps://ay1aps01.pw |     | shell/shells/abap/Fi | oriLaunchpad.html?saml2=  | disabled#ZQM_NOTIF- | edit?AppType=B&/editNotifi | cation/100000144       | ☆     | :  |
| 8 < @                                                                                                    | 8 Power            | Max |                      | Edit Notifications $\vee$ |                     |                            |                        | Q     | 3  |
| =                                                                                                    |                    |     |                      | Edit notification SQE     |                     |                            |                        |       |    |
| Delete                                                                                                    |                    |     |                      |                           |                     | Choose a CSV file for U    | Browse <u>↑</u> Upload |       |    |
| ✓ Descripti                                                                                                    | ions               |     |                      |                           |                     |                            |                        |       | Ζ. |
|                                                                                                    |                    |     |                      |                           |                     |                            |                        |       |    |
| Descrip                                                                                                    | ption of Event:    |     |                      |                           |                     |                            |                        |       |    |
|                                                                                                    | Containment:       |     |                      |                           | containment action  | ie                         |                        |       |    |
|                                                                                                    |                    |     |                      |                           | containment action  | ia                         |                        |       |    |
|                                                                                                    | Root Cause:        |     |                      |                           | root cause was      |                            |                        |       |    |
|                                                                                                    |                    |     |                      |                           |                     |                            |                        |       |    |
| Corr                                                                                                    | rective Action:    |     |                      |                           | see attached docun  | nent for details           |                        |       |    |
|                                                                                                    |                    |     |                      |                           |                     |                            |                        |       |    |
| Prev                                                                                                    | entive Action:     |     |                      |                           |                     |                            |                        |       |    |
|                                                                                                    | Comments:          |     |                      |                           |                     |                            |                        |       |    |
|                                                                                                    | connotito.         |     |                      |                           |                     |                            | ÷                      | - 1   |    |
|                                                                                                    |                    |     |                      |                           |                     |                            |                        |       |    |
|                                                                                                    |                    |     |                      |                           |                     |                            | ₩ Save                 | Route | 3  |

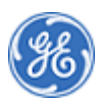

**11.** Enter the Preventive action details in Preventive Action Field and Comments in the Comments Field.

| 8 < 6          | Bower Max               |        | Edit Notification | s ∨             |  |
|----------------|-------------------------|--------|-------------------|-----------------|--|
| =              |                         |        | Edit notificatio  | n               |  |
| Header Data C/ | R Details Attach        | Print  |                   |                 |  |
| ✓ CAR Hea      | der                     |        |                   |                 |  |
| Org.           | Ownership: Supplier     |        |                   |                 |  |
| Expec          | ed Closure: 27.07.2018  |        |                   |                 |  |
|                | Severity: Medium        |        |                   |                 |  |
| Act            | ual Closure: 19.07.2018 |        |                   |                 |  |
| ✓ Reference    | SDR                     |        |                   |                 |  |
| SDR #          | SDR Dev #               | Status | Supplier ID       | Supplier Name   |  |
| 200014591      | 0001                    | DVRF   | 10023147          | S.A.H. ELECTRIC |  |

Edit Notifications - Google Chrome

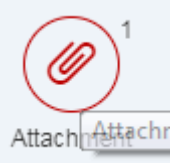

12. Click an Attachment button

to add an attachment.

Edit Notifications - Google Chrome

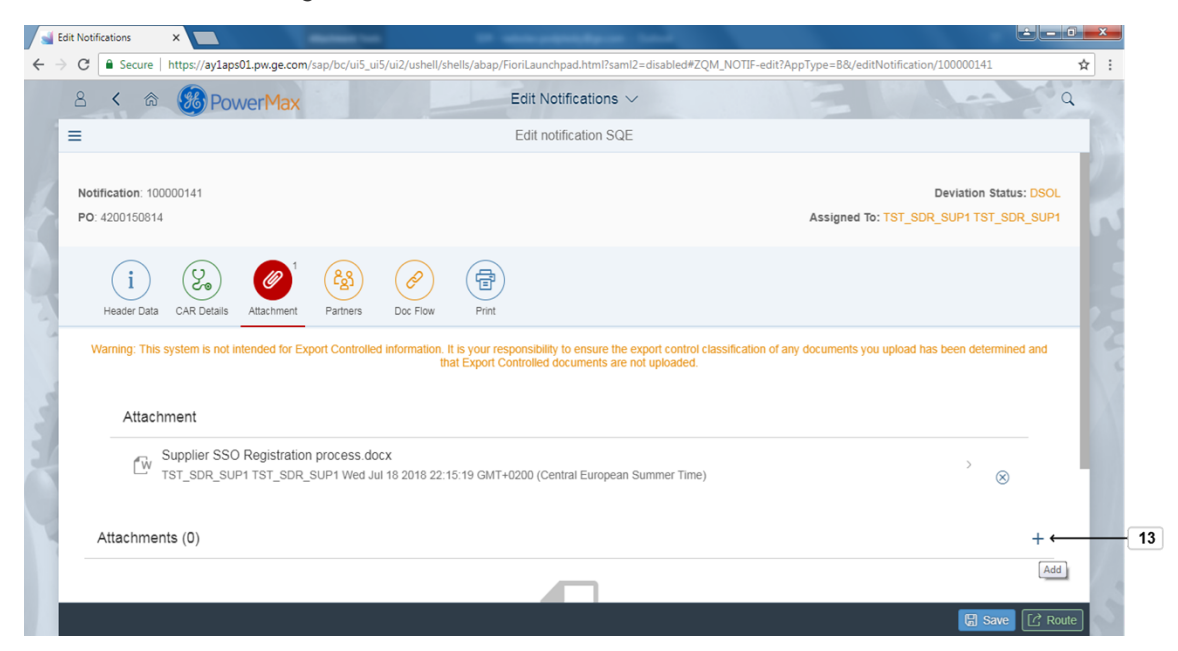

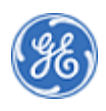

13. Click the "+" to select attachment(s) to add..

Open

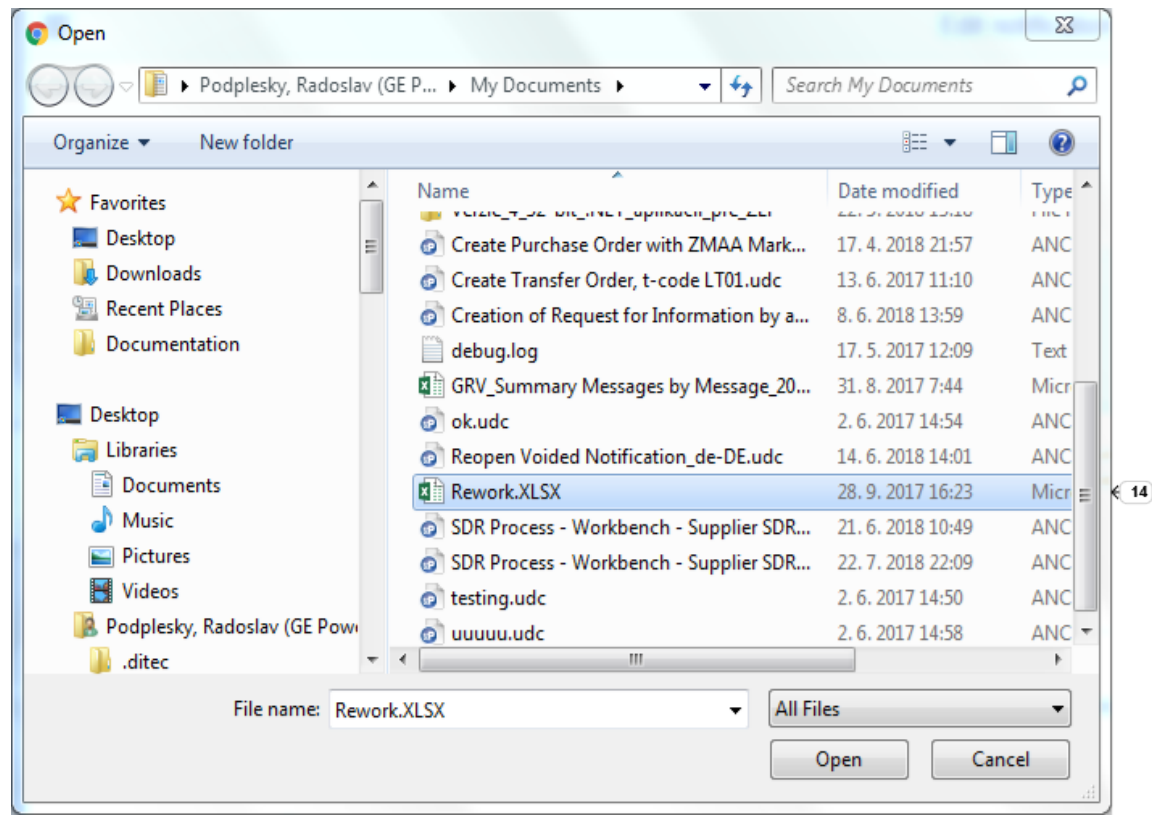

14. Choose the file(s) to attach.Example: Rework.XLSX
Rework.XLSX
28.9.2017 16:23
Micr

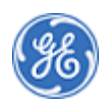

#### Open

| 💽 Open                                                                                                    |                                                                                                    | ×                                                                                                    |
|----------------------------------------------------------------------------------------------------|----------------------------------------------------------------------------------------------------|----------------------------------------------------------------------------------------------------|
| 🕞 🗢 📔 🕨 Podplesky, Radoslav (                                                                                                    | GE P > My Documents > - 47 Sear                                                                                                    | rch My Documents                                                                                                    |
| Organize 👻 New folder                                                                                                    |                                                                                                    | := - 🔟 🔞                                                                                                    |
| <ul> <li>★ Favorites</li> <li>▲ Desktop</li> <li>▲ Downloads</li> <li>④ Downloads</li> <li>③ Recent Places</li> <li>▲ Documentation</li> </ul> | Name<br>Create Purchase Order with ZMAA Mark<br>Create Purchase Order with ZMAA Mark<br>Create Transfer Order, t-code LT01.udc<br>Creation of Request for Information by a<br>debug.log<br>GRV_Summary Messages by Message_20<br>ok.udc<br>Reopen Voided Notification_de-DE.udc<br>Rework.XLSX<br>SDR Process - Workbench - Supplier SDR<br>SDR Process - Workbench - Supplier SDR<br>testing.udc<br>www.udc | Date modified       Type         17. 4. 2018 21:57       ANC         13. 6. 2017 11:10       ANC         8. 6. 2018 13:59       ANC         17. 5. 2017 12:09       Text         31. 8. 2017 7:44       Micr         2. 6. 2018 14:01       ANC         28. 9. 2017 16:23       Micr         21. 6. 2018 10:49       ANC         22. 7. 2018 22:09       ANC         2. 6. 2017 14:50       ANC         2. 6. 2017 14:50       ANC |
| 🎳 .ditec 👻                                                                                                    |                                                                                                    |                                                                                                    |
| File name: Rewo                                                                                                    | k.XLSX - All Fil                                                                                                    | es                                                                                                    |

15. Click Open Open to continue.

Edit Notifications - Google Chrome

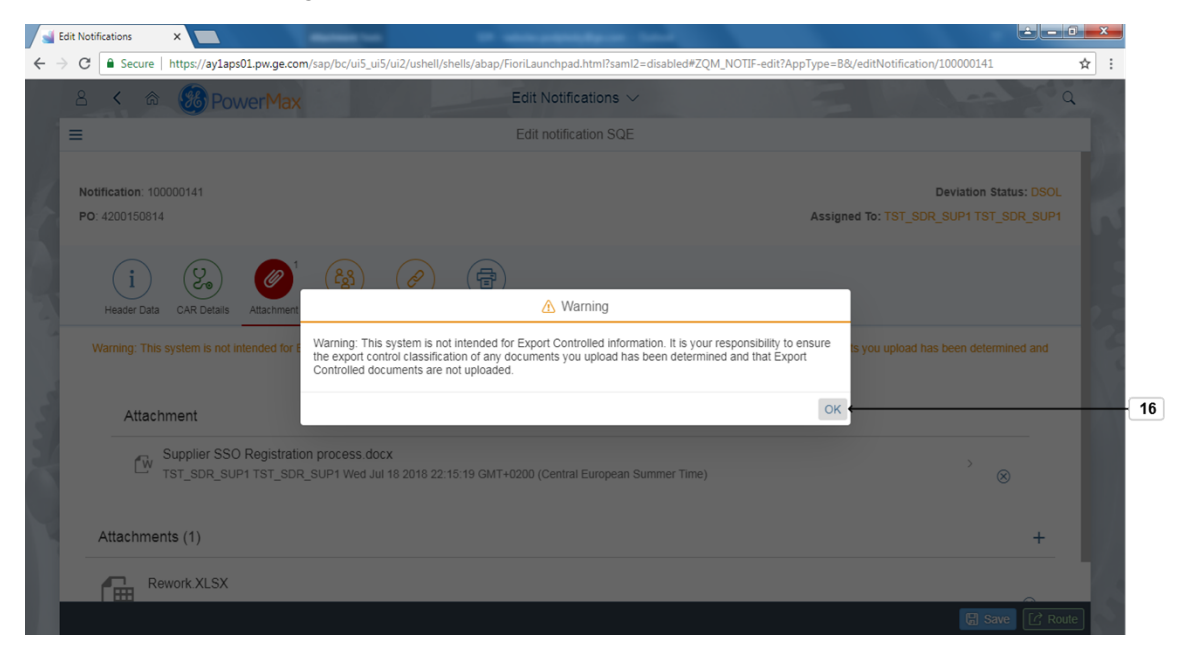

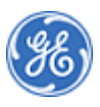

**16.** Click OK to continue.

Edit Notifications - Google Chrome

| Edit notification                                                                                                    |                    |
|----------------------------------------------------------------------------------------------------|--------------------|
| Notification: 100000141         Devi           P0: 4200150814         Assigned To: TST_SDR_SU                                                                                                    | 0                  |
| PO: 4200150814 Assigned To: TST_SDR_SU                                                                                                    | ation Status: DSOL |
|                                                                                                    | P1 TST_SDR_SUP1    |
| Image: Header Data     Image: CAR Details     Image: CAR Details     Image: CAR De |                    |
| ✓ CAR Header                                                                                                    |                    |
| Org. Ownership: Supplier                                                                                                    |                    |
| Expected Closure: 27.07.2018                                                                                                    |                    |
| Severity: Medium                                                                                                    |                    |
| Actual Closure: 19.07.2018                                                                                                    |                    |
| A Beforence CDB                                                                                                    |                    |

17. Click Route C Route to route the Notification.

Edit Notifications - Google Chrome

| 8 < 🏠 PowerN                   | lax     | Edit Notifications $\vee$ | a second a second                      |  |
|--------------------------------|---------|---------------------------|----------------------------------------|--|
| =                              |         | Edit notification         |                                        |  |
| Notification: 100000141        |         |                           | Deviation Status: DSOL                 |  |
| PO: 4200150814                 |         | Route                     | Assigned To: TST_SDR_SUP1 TST_SDR_SUP1 |  |
|                                |         |                           |                                        |  |
|                                |         | Oisposition Provided      |                                        |  |
| Header Data CAR Details Attach |         | Route Back to Verifier    |                                        |  |
| ✓ CAR Header                   |         | Verifier Queue            |                                        |  |
|                                |         | þ0258157 🗗                |                                        |  |
| Org. Ownership: St             | ipplier | Name                      |                                        |  |
| Expected Closure: 27.6         | 07.2018 | TST_SDR_SQE1 SQE 1        |                                        |  |
| Severity: M                    | edium   |                           |                                        |  |
|                                |         | OK Cancel                 |                                        |  |

**18.** The default selection of Disposition Provided should already be checked. If not, select it and click OK to continue.

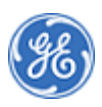

End of simulation.

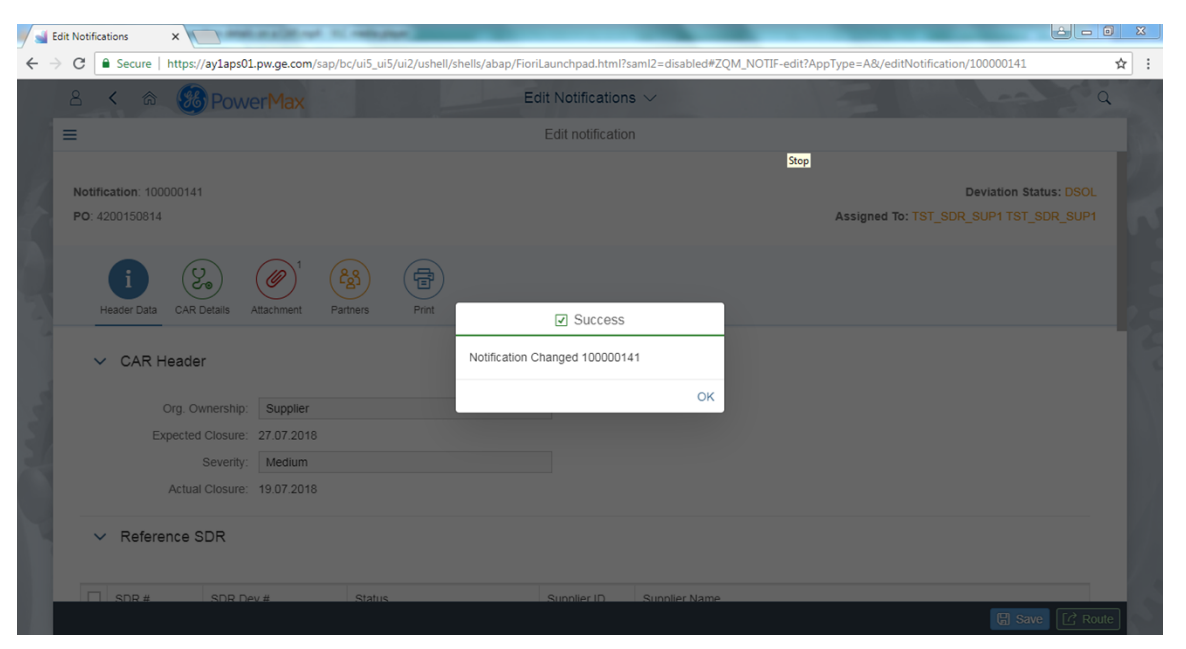

**19.** You will receive a success message indicating the notification has been changed. Click OK.

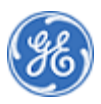

END OF PROCEDURE

.....

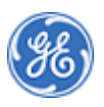